# Mahara マニュアル

ドラフト第1版 (2011年1月7日)

広島修道大学人文学部 大澤 真也 目次

第1章 Mahara とは~e ポートフォリオ~

第2章 学生を登録してみよう

第3章 ユーザとしてできること

プロファイル

マイポートフォリオ

新しいビューを作ろう

グループ

第4章 管理者としてできること

サイト設定

ユーザ

グループ

インスティテューション

## 第1章 Mahara とは~e ポートフォリオ~

近年ポートフォリオという言葉をよく聞くようになりました。ポートフォリオには様々な形 態のものがありますが、一言で言えば成果物(学生であれば学習やサークル活動の記録など) を収集し、自己の省察に役立てることができるものです。評価する側(教育機関であれば教員) にとっては、評価対象となる者の一部分を切り取る(例えば文法項目の小テストの点数など) のではなく、総合的に評価できるというメリットがあります。そのため、大学などの高等教育 機関においては、学生の学びを4年間という長いスパンで評価できるものとして注目を集めて おり、学生が就職活動時に自分をアピールするためのツールとして活用することもできます。

ポートフォリオは「書類ばさみ」という意味であり、通常はレポートや提出物をユーザがフ オルダーに綴じていく作業のことを指します。ポートフォリオにおけるキーワードは自分の学 習成果を**収集**し、それらについて**振り返り**、仲間と**共有する**という3つです。これをオンライ ン化し e ポートフォリオとすることのメリットは、成果物を検索することが容易になる、映像 などアナログでは扱えない成果物も蓄積できる、という点に集約できます。この e ポートフォ リオを現実のものにしてくれるのが Mahara なのです。

Mahara は、Web ベースの e ポートフォリオシステムです。Moodle と同様、無料で使えますし、 オープンソースなので世界中の開発者によって日々改良が進んでいます。Mahara の特徴は学習 者中心であり、個々の特性に合わせたパーソナルな学習環境を提供できる点にあります。また Mahara の開発者の多くは Moodle の開発にも携わっているため、両者のシステム間における親和 性(シングルサインオン等)が高いのも特徴です。その親和性の高さから両者は「姉妹」プロ グラムであるとも言われています。Moodle と Mahara の違いを一言で言えば、前者は利用する機 関(教職員)が中心になってコースを作成し教材等のコンテンツをアップロードしていく LMS (学習履歴管理システム)であるのに対して、後者は学習者が中心になって自由にコンテンツ を作成していくシステムであるということです。その特徴に応じて両者を使い分ける必要があ るでしょう。

#### 本書の構成

Mahara においてはユーザの活動が中心になります。そこで本書ではユーザとしてできること (第3章),管理者としてできること(第4章)の2つに分けて見ていきます。まず第3章では ユーザとしてできることとして,プロファイル,マイポートフォリオ,グループの3つについ て見ていきます。簡潔にまとめると,学生が自分に関する情報を記入したり様々なデータをア ップロードしたりすることと,SNS 的なものとしてグループを作成(グループの作成は一般ユ ーザには許可されていない場合があります),あるいはグループに所属して意見交換をすること ができます。次に第4章では管理者としてできることとして、サイト設定、ユーザ、グループ、 インスティテューションの4つについて見ていきます。簡潔にまとめると、管理者はサイトの 見映えなどの設定に始まり、グループの作成権限(管理者のみあるいはユーザも可か)、パブリ ックビュー(Mahara ユーザのみあるいはインターネット上のユーザ全員に公開するかどうか)、 ユーザの追加(csvファイルが利用可)や利用停止などのユーザ管理、グループ管理者の割当て、 インスティテューションの設定などができます。

# 第3章 ユーザとしてできること

まずはユーザとしてログインしてみましょう。するとホーム画面が表れます。ここでは Mahara 上で行われている活動についての最新情報が表示されています(Mahara1.2 では画面が異なりま す)。 図があるものは消去できますので,目障りであればクリックして消去しましょう。また何 か不明なことがあれば ③をクリックすると説明を見ることができます(これらは Mahara 上で共 通の動作です)。以下,このホーム画面について簡潔に説明します。

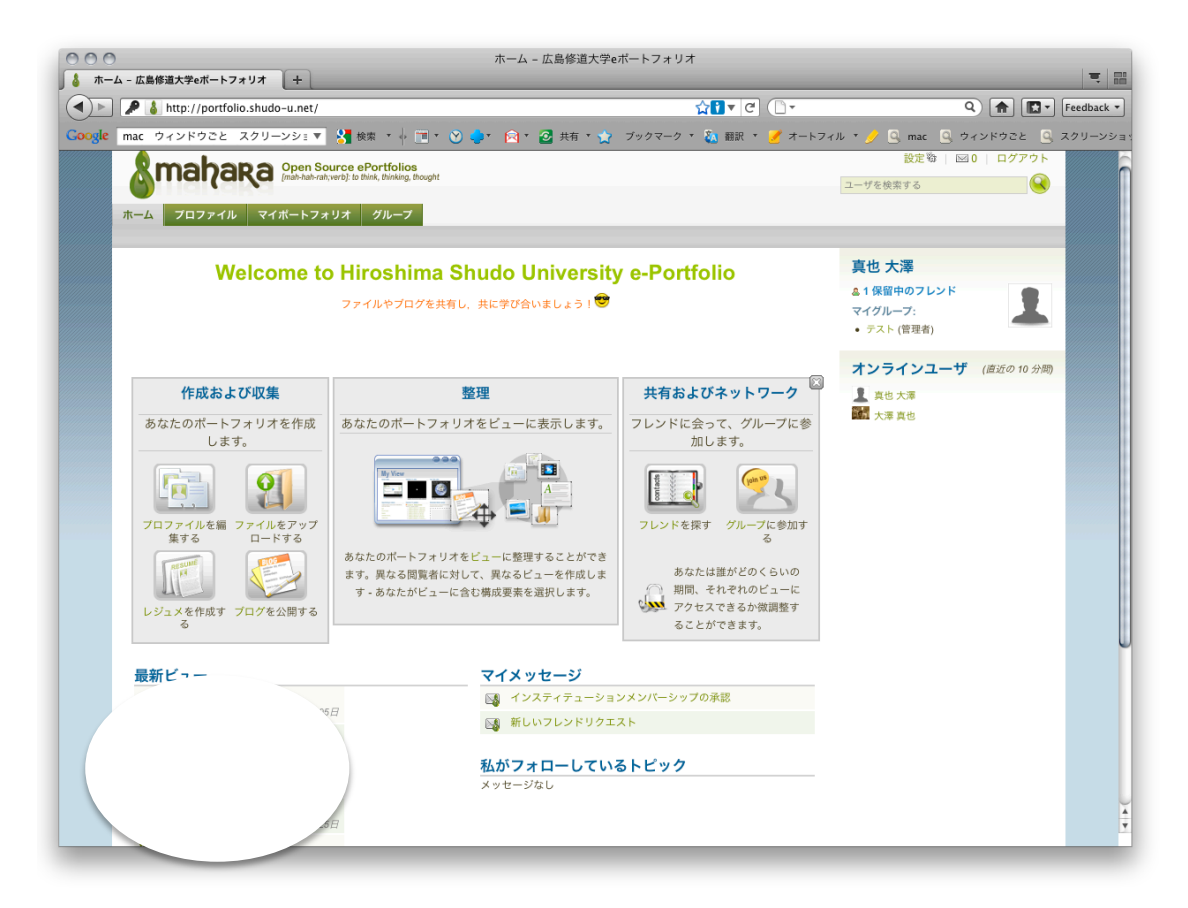

図 ホーム画面

## ホーム画面

画面右上

設定

画面右側に「設定」という文字がありますが、ここをクリックすると、パスワードの変更や フレンドの設定などが行えます。フレンドの詳細についてはここでは触れませんが、フレンド になることによって、フレンドだけが見ることのできるビューなどを作成することができます (ビューについては後述)。SNS 的な機能を重視しないのであれば、「誰も私をフレンドとして 追加できません」を選択させましょう。その他,「通知」のタブをクリックすると, Mahara上の 活動をどのように通知して欲しいかについて設定できます (Mixiの設定と似たようなものです)。

「活動ログ」(Mahara 上での通知),「メールダイジェスト」(登録したメールアドレスへ1日1 回メッセージを送信),「メール」(活動が起こる度にメールアドレスへメッセージを送信)の3 つからそれぞれ選択しましょう。特に好みが無ければ,「メール」にしておいて構いません。活 動が増えてきて受け取るメールが増えてきた場合には「メールダイジェスト」あるいは「活動 ログ」にすれば良いでしょう。なお「活動ログ」に設定すると Mahara 上でしかチェックできな くなりますので注意して下さい。

| ホーム プロファイル マイポートフォリオ グループ                                          |
|--------------------------------------------------------------------|
| マイアカウント 通知 インスティテューションメンバーシップ                                      |
| 通知 🔍                                                               |
| あなたがメールオプションのどちらを選択しても、活動ログに通知が記録されます。また、活動ログに記録された通知は自動的に既読にされます。 |
| システムメッセージ* メール ・                                                   |
| ウォッチリスト・ メール <b>ニ</b>                                              |
| 新しいビューアクセス* メール <b>・</b>                                           |
| インスティテューションメッセージ* メール ニ                                            |
| 新しいフォーラム投稿* メール _                                                  |
| フィードバック* メール                                                       |
| グループメッセージ* メール <u>ー</u>                                            |
| 保存                                                                 |
| powezed by<br>使用条件   フライバシー保護方針   About   お問い合わせ                   |

図 通知の設定

 $\geq 0$ 

直感的にわかると思いますが、Mahara 上でのメッセージを受け取る場所です。普通のメール と異なるのは、「設定」で「活動ログ」に設定した場合のログもここにメッセージとして届くと いうことです。その場合は定期的に確認するようにしましょう。なお、Mahara 上で相手のプロ ファイル情報から <sup>ロメッセージを送信する</sup> をクリックしてメッセージを送った場合にはこのメー ルボックスにメールが届きます(みなさんが登録したメールアドレスには届きません)ので注 意をして下さい。

|     | 1 |  |
|-----|---|--|
| 検索窓 | I |  |

Mahara に登録しているユーザの検索ができます。

画面右

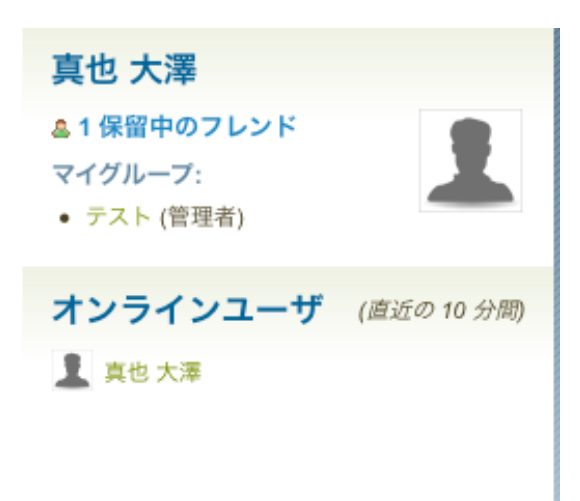

図 基本情報

ここには基本情報が表われます。ログインしている自分について、そしてその下には最近の 10 分間に Mahara にログインした(している)ユーザが表示されます(管理者権限で非表示にす ることも可)。

画面中央

ここには最新の情報が表われます。興味があるものがあればクリックしてみましょう。

画面左上

Mahara のロゴの下に「ホーム」を含めて4つのタブがあります。ここをクリックすることに よって、それぞれのセクションに移動することができます。それではホームを除く3つのタブ について見ていきましょう。

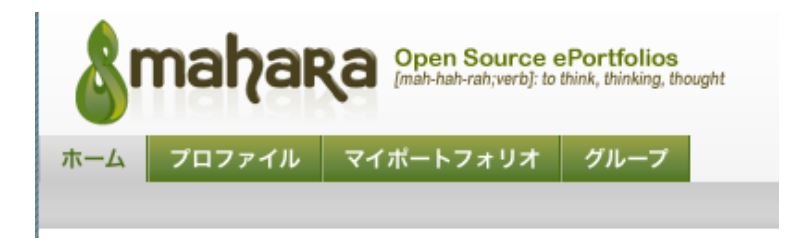

図4 4つのタブ

プロファイル

ここではユーザの情報を入力していきます。「プロファイル」タブをクリックすると3つのメ ニューが表示されます。

## プロファイルを編集する

「私について」をクリックしてユーザの個人情報を入力していきましょう。赤枠に\*印が付 いているものは入力必須の項目です(これは Mahara 上で共通です。どの項目を記入させるか は管理者の設定によって異なります)。なお、実名でのやり取りを推奨するのであれば、ニック ネームは実名で登録させましょう。なお入力が終わったら必ず クロファイルを保存する をクリ ックしておきましょう。なお、その他の「連絡先」、「メッセージング」、「一般」については特 に記入しなくても構いませんが、メールアドレスを変更したい場合には、「連絡先」タブからメ ールアドレスを追加・削除(メールアドレス横の×をクリックします)して下さい。メールア ドレスは複数登録可能ですが、最低1つのメールアドレスは登録しておく必要があります。

| プロファイルを編集する | プロファイルアイコン マイレジュメ                                                       |
|-------------|-------------------------------------------------------------------------|
| プロファイノ      | レを編集する ◎                                                                |
| 私について 海線生   | V w 4+ _ 25 x 2+                                                        |
| 祖について 連相元   |                                                                         |
| 1           | あなたの本名をここに入力してください。あなたがシステム内のユーザに異なる名前を表示したい場合、ニックネーム<br>欄に別名を入力してください。 |
| 名*          |                                                                         |
| 姓 *         |                                                                         |
| 学籍番号        |                                                                         |
| ニックネーム      | 0                                                                       |
| 自己紹介        | В И Щ ААС   А № -   ≣ ≣ ≡   — 🙂 🗷 🛷   ∞ 🚎   нт. 🖲                       |
|             | E E   M   = =   - + + + + + + + + = =   X № & @                         |
|             | フォント •   フォントサイス•   段落 •                                                |
|             |                                                                         |
|             |                                                                         |
|             |                                                                         |
|             |                                                                         |
|             |                                                                         |
|             |                                                                         |

プロファイルを保存する

図 プロファイルを編集する

| 私について 連絡先 メッヤ | マージング 一般                                                            |
|---------------|---------------------------------------------------------------------|
|               | あなたが他のユーザと共有するため、ビューに置かない限り、この情報はプライベート (非公開) となりま<br>す。            |
| メールアドレス*      | <ul> <li>ozawa@shudo-u.ac.jp [x]</li> <li>メールアドレスを追加する ③</li> </ul> |

図 メールアドレスの追加・変更

#### プロファイルアイコン

最大 5 つのイメージをアップロードできます。ファイルを選択した上でアップロードしましょう。そうするとデフォルトのイメージがユーザ名とともに表示されるようになります。また

ビューごとにイメージを使い分けることができます。なお, デフォルトのイメージでなくても, 他のユーザからは見ることができますので注意をして下さい。

| ホーム プロファイル                            | マイポートフォリオ グループ                                                                   |
|---------------------------------------|----------------------------------------------------------------------------------|
| プロファイルを編集する                           | プロファイルアイコン マイレジュメ                                                                |
| プロファイル                                | アイコン 🛛                                                                           |
| イメージはありません。                           |                                                                                  |
| プロファイルアイコ                             | レをアップロードする                                                                       |
| あなたは最大 <b>5つ</b> のプロフ<br>するアイコンを1つ選択し | ァイルアイコンをアップロードすることができます。アイコンのアップロ-<br>てください。16x16 から1024x1024 ピクセルの間であなたのアイコンを作! |
| プロファイルアイコン *                          | 選択                                                                               |
| イメージタイトル                              |                                                                                  |
|                                       | アップロード                                                                           |
|                                       |                                                                                  |

なおここでも必ず 保存 をクリックするのを忘れないように。

図 プロファイルアイコン

マイレジュメ

目標やスキルなどを入力することができます。自分に関連する情報を入力してみましょう。

| プロファイルを編集する プロファイルアイコン マイレジュメ                  |      |
|------------------------------------------------|------|
|                                                |      |
|                                                |      |
| イントロダクション 教育 & 雇用 業績 ゴール スキル 興味                |      |
| カバーレター ⑧                                       |      |
| B I U ARC   A · 2 ·   E Ξ Ξ   - 3 · 2 ·   HTTL |      |
|                                                |      |
| フォント • フォントサイス• 段落 •                           |      |
|                                                |      |
|                                                |      |
|                                                |      |
|                                                |      |
|                                                |      |
|                                                |      |
|                                                |      |
|                                                |      |
|                                                |      |
|                                                |      |
|                                                |      |
|                                                |      |
|                                                |      |
|                                                |      |
|                                                | Call |

図 マイレジュメ

ここで入力した情報はビューに移さない限り,他人から見ることはできません(これは Mahara 全てに共通することです)。ただしインターネット上にある情報だということに留意して 個人情報や著作権の取扱いには十分注意をするようにしましょう。

#### マイポートフォリオ

ここにユーザが好きなデータを放り込んでいきます。イメージとしてはオンライン上の USB メモリだと考えて下さい。なお基本的にはデータをアップロードしただけであれば公開さ れません。それらのデータ(ブログを含めて)をビューに移すことによって,はじめて 他人が見ることができるようになります。以下,「ポートフォリオ」をクリックすると表示さ れる各メニューについて説明していきます。

#### マイビュー

ビューは英語で「見る」という意味ですが、このビューが Mahara を使う上では重要になって きます。イメージとしてはウェブページだと思って下さい。但しウェブページと異なるのは 1 つ1つのビューに、それぞれアクセス権の設定ができるということです。つまり、それぞ れのビューを誰に見せるかを学習者自身が決めることができるのです。先ほども述べたように Mahara 上にデータをアップロードするだけでは、他の人は見ることができません。ですからユ ーザは自分でどのデータをどのビューに載せて誰に見せるかを決める必要があるのです。

「マイビュー」をクリックすると「ダッシュボードビュー」と「プロファイルビュー」の2 つが既にあると思います。前者はログインした時の最初の画面,後者は自分のプロファイルア イコンをクリックしたユーザが見える画面です。真ん中には「コンテンツおよびレイアウトを 編集する」という文字が見えますので、変更したい場合にはここから行います。また右側には アクセス権の設定があり、それぞれのビューが誰に対して公開されているかを確認・変更する ことができます。それでは実際にビューを作成してみましょう。

| ホーム プロファイル マイポートフォリオ                                                                                   | グループ サイト管理            |                           |
|----------------------------------------------------------------------------------------------------|-----------------------|---------------------------|
| マイビュー マイコレクション マイファイ                                                                                   | イル マイブログ エクスポート マ     | 7イプラン                     |
| マイビュー                                                                                                  |                       | ビューを作成する ビューをコピーする        |
| ダッシュポードビュー<br>あなたのダッシュボードビューはあなたがログ<br>インして最初にホームページ上で閲覧するこ<br>とになるビューです。このビューはあなたの<br>みアクセスすることができます。 | コンテンツおよびレイアウトを編<br>する | 集 あなたのみ、このビューを閲覧できます。     |
| プロファイルビュー<br>あなたのブロファイルビューはあなたの表示<br>名またはブロファイルアイコンをクリックし<br>たユーザが閲覧することになるビューです。                      | コンテンツおよびレイアウトを編<br>する | 集 バブリックアクセス (ログインなし)を許可する |
|                                                                                                    | 2 ビュー                 |                           |

## 新しいビューを作ろう

まず画面上に見える

のうち「ビューを作成する」をクリ

ックしてみましょう(「ビューをコピーする」については今回触れません)。ビュー作成の流れ は「コンテンツおよびレイアウトを編集する」→「タイトルおよび説明を変更する」→「アク セスを編集する」です。

ビューを作成する ビューをコピーする

「コンテンツおよびレイアウトを編集する」

画面が上下 2 つに分かれています。上にあるのがビュー上に移動できるもの(アーティファ クと呼びます)で、下にあるのが今作っているビューです。真ん中にある「ビューレイアウト を変更する」をクリックするとカラム数および幅を変更することができます。真ん中の「テー マを変更する」をクリックするとメニューからビューの見映えを変更することができます。右 側の「マイビューを表示する」をクリックすると実際の見映えを確認できるので、適宜確認し ましょう。

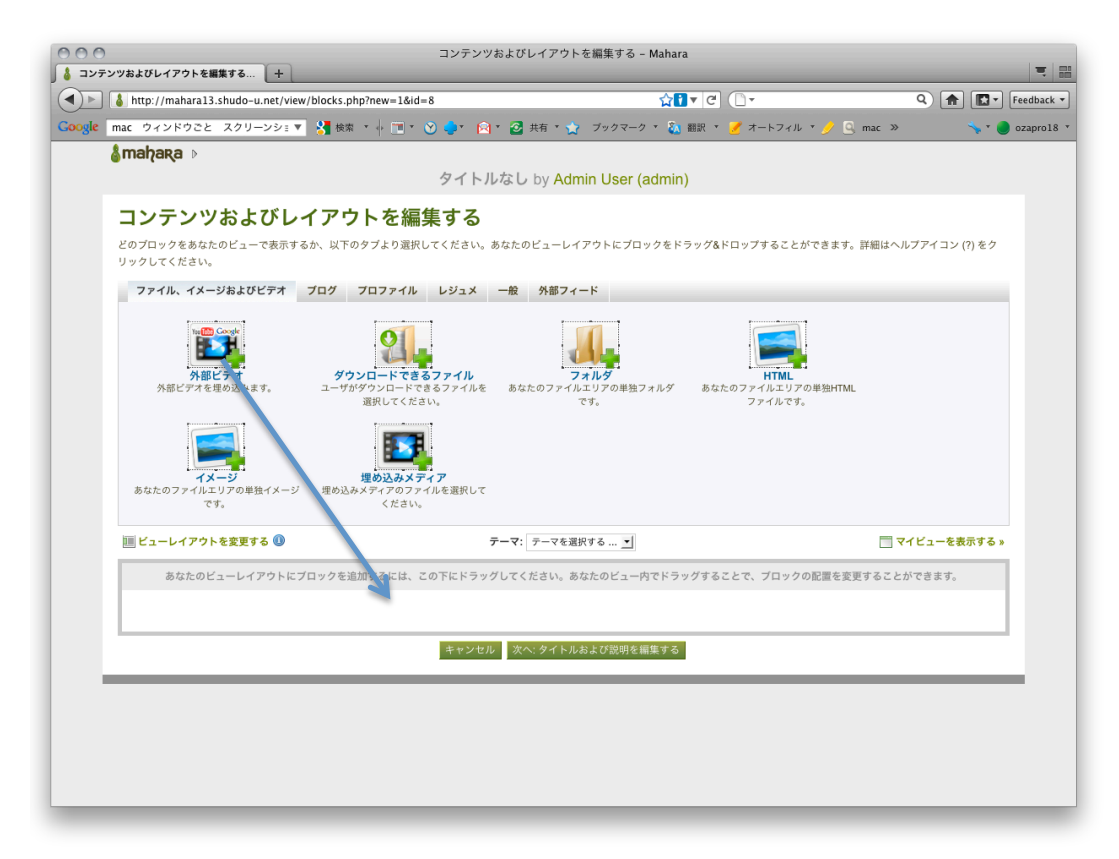

図 コンテンツおよびレイアウトを編集する

ビューにアーティファクトを移動する方法は簡単です。移動したいものを選択して下の画面 にドラッグアンドドロップするだけです。そうするとファイルのアップロードなどの画面が表 れますので、そこで URL を記入したりファイルを選択したりしましょう。自分のブログや YouTube の映像などいとも簡単にビューに載せることができます。コンテンツとレイアウトが 完成したら<sup>次へ:タイトルおよび説明を編集する</sup>をクリックしましょう。

「タイトルおよび説明を変更する」

ここではビューに付ける「ビュータイトル」(必須です)および簡単なビューの説明を記入し ます。「タグ」については検索や整理に便利なので,必要であれば,**英語やプライベート**など 適宜タグを記入して下さい。また「氏名表示フォーマット」をクリックすることで,ビューに おいて自分の氏名をどのように表示させるか(姓だけ,名だけ,フルネーム,ニックネーム) を決定します。最後に<sup>次へ:アクセスを編集する</sup>をクリックして下さい。

| タイトルおよ      | び説明を編集する 🛛                                                         |
|-------------|--------------------------------------------------------------------|
| ビュータイトル *   | タイトルなし(1)                                                          |
| ビュー説明       | B / U ↔ ( ▲ • ♥ • ) 둘 둘 둘 目   - ♥ ♥ ♥   ∞ ※   нт.                  |
|             | i = i = i ≤ i = i = i = i = i = i = i =                            |
|             | フォント ・ フォントサイス・ 段落 ・                                               |
|             |                                                                    |
|             |                                                                    |
|             |                                                                    |
|             |                                                                    |
| タグ 🦓        | マイタグを表示する                                                          |
|             | ● 2 のフノニノに煎して、わいつつ豆切、わかがたりもしてノジャル、「ゴロコュノ」」 かがおけはとなわ スノニノ はちかわのせノビバ |
| CARE        | このディテムに関して、カフマで伝知らたタラを入力してくたさい。「フロフティル」タクかれらちれたディテムはあなたのサイドバ       |
| 氏石衣ホノオーマット。 | ニックネーム (Admin User (admin)) ▼                                      |
|             | 1回りユーサかめなたのビューを閲覧りる場合、めなたの石削をとりように表示しますが?                          |
|             | キャンセル 戻る 次へ:アクセスを編集する                                              |

図 タイトルおよび説明を編集する

「アクセスを編集する」

最後に,作成したビューを誰が見ることができるかを決定します。「パブリック」(インター ネット上の誰でも見れる),「ログインユーザ」(Mahara にログインしているユーザのみ),「フレ ンド」(フレンドを利用している場合はフレンドのみ),「シークレット URI」(URI を知っている 人のみ見ることができる),あるいは検索窓からユーザを検索して「追加」ボタンをクリックし ましょう (パブリックなどの設定どはサイト管理者によって制限されている場合もあります)。 また公開期間などが設定できる場合もあり,例えば小テストを行った次の日に解答を閲覧可能 にするなどの設定ができます (これもサイト管理者の設定によります)。

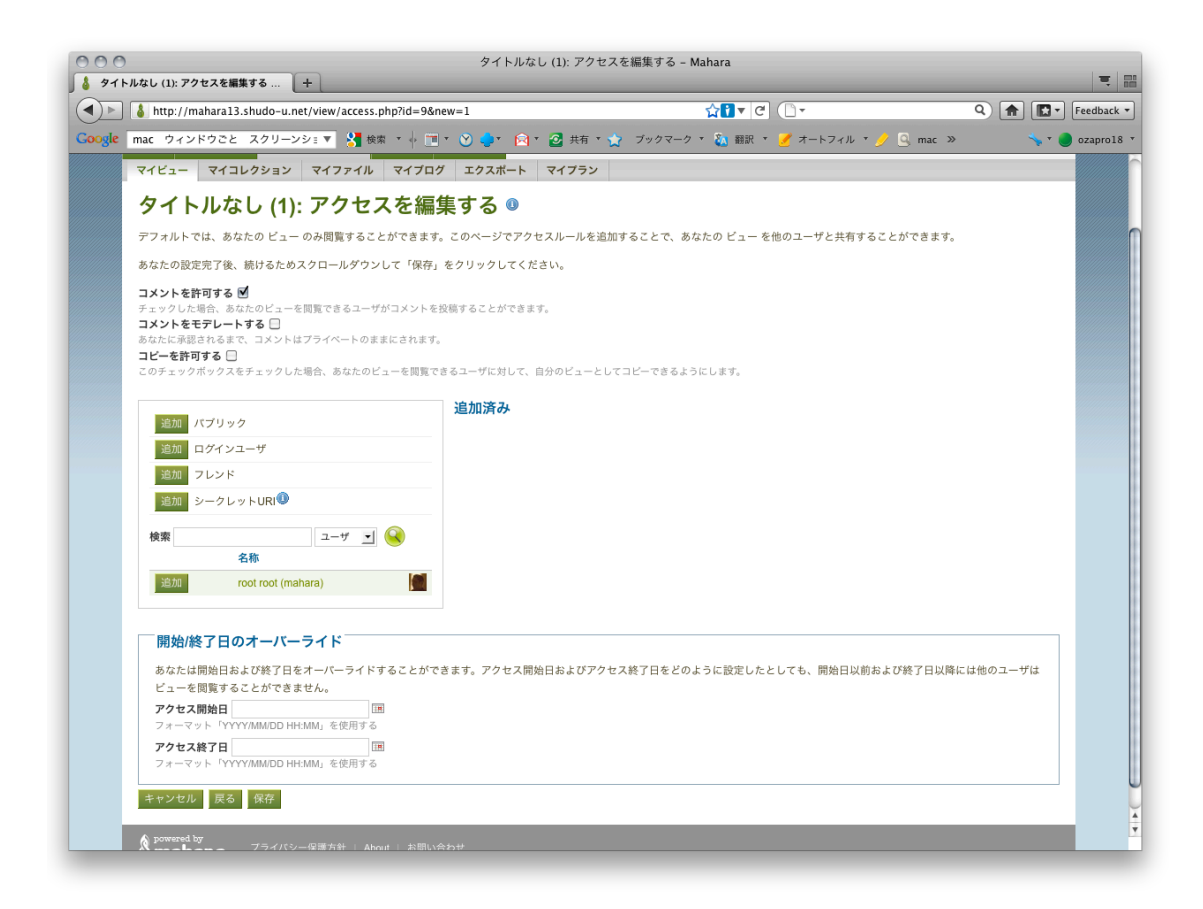

図 アクセスを編集する

その他,「コメントを許可する」,「コメントをモデレートする」などをチェックするとビューを 見た人からコメントをもらうことができます。コメントをもらいたくない場合はチェックを外 しておきます。「コピーを許可する」をチェックしておくと,ビューそのものを他のユーザが丸 ごとコピーすることができます(ブログはまた別の設定が必要)。

さあ,これでビューを作成できました。内容はいつでも変更できますから,自分の学習成果 が蓄積してきたら,常に編集をしてより完成度の高いビューを作り上げていきましょう。

## <del>マイコレクション</del>(Mahara 1.2 には無い機能です)

## マイファイル

これがまさにオンライン上の USB メモリです。インターネットに接続できる環境があればど こからでもファイルにアクセスすることができます。「ファイルをアップロードする」をチェッ クした後,アップロードしたいファイルを選択すると自動的にアップロードされます。なお, ファイルがたくさんになってくると整理が大変なので,デスクトップと同様,「フォルダの作成」 をして分類しておきましょう。繰り返しになりますが,ここでアップロードしたファイルは そのままではユーザ自身しか見ることができません。これを他人に見せる(つまりビューに 移す)かどうかはユーザの判断次第なのです。ちなみに右側の「クォータ」とはあなたに割り 当てられた容量です。この容量を超えてファイルをアップロードすることはできませんので注 意して下さい(容量は管理者がユーザごとに設定することができます)。

| マイファイル 🏻                                                        | Admin User                                                                                                    |                                                                                                 |
|-----------------------------------------------------------------|----------------------------------------------------------------------------------------------------|-------------------------------------------------------------------------------------------------|
| ビューに含めるため、あなたの<br>フォルダ上にドラッグ&ドロッ?                               | イメージ、ドキュメントまたは他のファイルをアップロードしてください。ファイルまたはフォルダを移動するには、<br>フしてください。                                                                      | 1                                                                                               |
| ファイルをアップロードする<br>ファイル<br>フォルダを作成する<br><b>ネーム</b><br>ファイルはありません。 | □ はい:私がアップロードを読みているファイルは私に所有権があるファイル、または私に複製および配布が明確に許可されたファイルです。私がごのファイルを使用することで、国内の著作権法を侵害することはありません。また、このファイル<br>はサイトの使用条件に合致しています。 | クオータ ③<br>あなたの利用クオータは0.0MB / 50.0MB で<br>す。<br>0%<br>オンラインユーザ (産近の10分間)<br>▲ Admin User (admin) |
| omend by<br>Μαλακα 75-1/                                        | シー保護方針   About   お問い合わせ                                                                                                    | <b>タグ</b><br>あなたはまたタグ付けしていません。                                                                  |

図 マイファイル

<u>マイブログ</u>

初期設定では各ユーザに1つのブログが与えられています。複数のブログを使い分けたい(例 えば A のブログは全員に, B のブログはフレンドだけに見せたいなど)場合は,ユーザ自身が 「アカウント設定」から設定できます。ここでは初期設定で準備されているブログについて扱 います。まずは「設定」ボタンを押して設定をしましょう。ここで「タイトル」およびブログ の内容についての簡単な「説明」を記入します。ビュー同様ここでもタグを設定したければ設 定しても構いません。終わったら<sup>設定を保存する</sup>を押して設定を保存しておきましょう。

| マイビュー | マイコレクション     | マイファイル     | マイブログ   | エクスポート            | マイプラン    |                         |
|-------|--------------|------------|---------|-------------------|----------|-------------------------|
| Admir | n User's Bl  | og 🕕       |         |                   |          | 設定 記事を追加する              |
|       |              |            |         | 1 投稿              |          |                         |
| あなたには | は1件のプログがあります | 「。あなたが2件目の | ブログを作成し | たい場合、 <b>アカウン</b> | ✓ト設定ページに | て、複数プログオプションを有効にしてください。 |
|       |              |            |         |                   |          |                         |

図 ブログ

| ブロク  | ブ設定                                                                                                    |
|------|----------------------------------------------------------------------------------------------------|
| タイトル | Admin User's Blog                                                                                                    |
|      | 例)「Jillの看護実習日誌」                                                                                                    |
| 説明   | B I U ABC AC   ▲ * 型 *   臣 吾 三 三   一 ② 墜 ダ   ∞ ※   HTTL<br>:= 5 =   ゴ   □ □   □ □   □ □   □ □   □ □   1 □ □   X 軸 色 節<br>フォント *   フォントサイス*   段落 * |
|      | 例)「JIIIの経験および内省の記録」                                                                                                    |
| タグ 🏈 | マイタグを表示する                                                                                                    |
|      | <ul> <li>このアイテムに関して、カンマで区切ったタグを入力してください。「プロファイル」タグが付けられたアイテムはあなたのサイドバーに表示されます。</li> <li>設定を保存する キャンセル</li> </ul>                                  |
| あなたに | は1件のブログがあります。あなたが2件目のブログを作成したい場合、 <mark>アカウント設定</mark> ベージにて、複数ブログオブションを有効にしてください。                                                                |

図 ブログ設定

実際にブログを書く時は、<sup>記事を追加する</sup>ボタンをクリックして下さい。「タイトル」を決めた ら実施に本文を書いてみましょう。添付ファイルを付けたい場合は、「ファイルを追加する」 をクリックしてファイルを選択します。とりあえず下書きだけしてまだ誰にも見せたくない場 合は「下書き」の箇所をチェックしておいて下さい。「コメントを許可する」にチェックが入っ ていると、ブログを見た人からコメントをもらえる場合があります。コメントをもらいたくな い場合はチェックを外しておきましょう。完成したら、「記事を保存する」をクリックして保存 しましょう。これでブログの完成です。

| ブログ '   | ۲ Ac  | lmin User's Blog 」の新しいブログ記事                                                                                                    |
|---------|-------|----------------------------------------------------------------------------------------------------|
| タイト     | -ル* [ | l                                                                                                    |
| 4       | * 文*  | B       I       I |
|         |       |                                                                                                    |
|         |       |                                                                                                    |
|         |       |                                                                                                    |
| \$      | グの    | マイタグを表示する                                                                                                    |
|         |       | このアイテムに関して、カンマで区切ったタグを入力してください。                                                                                                    |
| 添付ファ    | イル    | ファイルを追加する                                                                                                    |
| 下       | 書き    |                                                                                                    |
| コメントを許可 | する    | Бなたの記事を下審きにした場合、あなた以外のユーザは記事を閲覧することができません。<br>☑                                                                                                    |
|         |       | あなたのプログにコメントを許可します。                                                                                                    |
|         |       | 記事を保存するキャンセル                                                                                                    |

図 ブログを書く

エクスポート

Mahara 上からデータを移行したい場合に使います。サイト管理者の設定により使えない場合 もありますので確認して下さい。

マイプラン (Mahara 1.2 にはありません)

自分が立てたプランについて気軽にメモしてみましょう。<sup>新しいプラン</sup>をクリックし記入した ら<sup>プランを保存する</sup>をクリックして保存しておきましょう。

ここまで見てきて, Mahara のイメージがわいてきたでしょうか。Mahara は基本的にはオンラ イン上の USB メモリだとイメージしてみましょう。学習者であるユーザはそこに自分の学習成 果をどんどん投げ込んでいきます。この時点では,データは自分だけのものです。ある時,こ れらの成果を特定の誰か(フレンド,ゼミのクラスメート)に見せたいと思うかもしれません。 その時にはこれらの成果(アーティファクト)をビューに移しアクセス権を設定すれば,他人 が見ることができます。ビュー内のアーティファクとの配置は柔軟に変更できるので,頑張っ て見映えの良いビューを作ってみましょう。

| グループ                   |         |        |           |               |           |
|------------------------|---------|--------|-----------|---------------|-----------|
| マイグループ                 | グループを探す | マイフレンド | フレンドを探す   |               |           |
| <b>マイグル</b><br>すべてのマイジ | レープ ③   | フィルタ   |           |               | グループを作成する |
|                        |         |        | 参加したいグルー: | プの検索をお試しください! |           |

図 グループ

マイグループ

Mahara で SNS 的な機能を果たすのがグループです。名前の通りグループを作成,あるいは所 属し、グループ内でビューやファイルを共有できます。「マイグループ」タブをクリックすると 自分が所属するグループー覧が表示されます。ユーザ自身もグループを作成できる(管理者し かグループをできない設定にしている場合は表示されません)場合は グループを作成できます。Mahara 上での活動をコントロールしたい場合は、とりあえずユ ーザはグループを作成できない設定にしておいた方が良いかもしれません。サイトの管理者権 限でグループの管理者(つまりグループの設定を変更できる人)を割り当てることができます。

### グループを作成してみよう

詳細は省略。「グループ名」および「グループ説明」を記入します。重要なのはグループには いくつかの種類があることです(どのグループを作成できるかは管理者の設定によります)

| グループを作成する           |                                                                                                    |
|---------------------|----------------------------------------------------------------------------------------------------|
| グループ名*              |                                                                                                    |
| グループ説明              | B / U ARC A · 💇 ·   등 등 등 등   — 😃 🗷 🖋   🕬 🚎   HTTML                                                                  |
|                     |                                                                                                    |
|                     |                                                                                                    |
|                     |                                                                                                    |
|                     |                                                                                                    |
|                     |                                                                                                    |
| グループタイプ             | スタンダード:オーブンメンバーシップ 🗾 🕕                                                                                               |
| パブリックに閲覧可能なグループですか? | No 🔽 🕕                                                                                                    |
|                     | 誰でも (このサイトのメンバーではない人も含めて) フォーラムを含む、このグループを閲覧できるようにします<br>か?                                                          |
| ユーザを自動追加しますか?       | No 🗾 🕕                                                                                                    |
|                     | このグループに対して、新しいユーザすべてを自動追加しますか?                                                                                       |
| ビュー通知               |                                                                                                    |
|                     | ナェックした場合、クルーブメンバーが自分のビューをクルーブ内で共有設定することで、すべてのグルーブメン<br>バーに通知が送信されます。この設定を有効にした場合、規模の大きなグループでは多くの通知が発生する可能<br>性があります。 |
|                     | グループを保存するキャンセル                                                                                                    |

図 グループを作成する

「グループタイプ」

大まかに分けて2種類あります。

スタンダード:グループのメンバーで共有する通常のビューです。グループを構成するメン バーについては、オープンメンバーシップ(希望すれば誰でもメンバーになれます)、リクエス トメンバーシップ(希望者がメンバーになることをリクエストし、グループ作成者が承認しま す)、招待のみ(グループ作成者がメンバーを選び招待し、招待された側は招待を受け入れる必 要があります)。の3種類があるので用途に応じて使い分けましょう。

コース:サイト管理者およびスタッフのみが作成できます。またチューターとして教員の補助的な役割を果たす人を選ぶこともできます。コースの特徴は**評価のためにビューを提出することができる**ということです。メンバーについては、管理メンバーシップ(コース管理者がメンバーを決定する)およびリクエストメンバーシップの2種類があります。

どちらかと言えばグループの活動をコントロールしたい場合にはコース,そうでない場合に はスタンダードを用いると良いでしょう。ただ大きな違いとしてはビューを提出できるかどう かだけですので,迷うようであればスタンダードで良いでしょう。インターネット上の全ての ユーザに閲覧可能なビューにするためには(管理者の設定が必要です),「パブリックに閲覧可 能なグループですか」で Yes を選んでおいて下さい。全ての設定が終わったら,「グループを保 存する」をクリックします。

グループが作成されており,あなたが何かのグループに所属しているなら,グループ名をク リックしてみましょう。

|                                    | +                                          |                 |                 |                                        |
|------------------------------------|--------------------------------------------|-----------------|-----------------|----------------------------------------|
| out メンバー                           | フォーラム                                      | ビュー ファイル        |                 |                                        |
| グループ管理者:<br>グループタイプ:<br>作成日: 2011年 | <b>】 Admin User</b><br>オープンメンバー<br>01月 06日 | (admin)<br>-シップ |                 | <ul> <li>✓ 編集</li> <li>図 削除</li> </ul> |
| メンバー: 1                            | ビュー: 1                                     | ファイル: 0         | フォルダ:0          |                                        |
|                                    |                                            | まだこ             | のグループに投稿はありません。 |                                        |
|                                    |                                            |                 |                 | フォーラムに移動する »                           |
| Members                            |                                            |                 |                 | フォーラムに移動する »                           |
| Members                            |                                            |                 | Admin User      | フォーラムに移動する »                           |

図 グループ画面

「About」

グループの情報です。これもビューですので変更可能です。

「メンバー」

現在所属しているグループのメンバー一覧を見ることができます。ここからメンバーを追加したり削除したりできます。

「フォーラム」

いわゆる掲示板です。グループ内で意見交換を行いたい時に利用します。なお初期設定で既に1 つフォーラムがありますので、それを利用しても構いませんしテーマごとに使い分けたい場合 は新しいフォーラム をクリックして新たにフォーラムを追加しましょう。フォーラムにトピックを 投稿したい場合はフォーラム名称をクリックして、新しいトピック をクリックして下さい。

## テストグループ

| About メンバー フォーラム ビュー                          | ファイル     |      |           |
|-----------------------------------------------|----------|------|-----------|
| フォーラム                                         |          |      | 新しいフォーラム  |
| フォーラム                                         |          | トピック |           |
| <b>一般的なディスカッション</b><br>っっ f 一般的なディスカッションフォーラム | ✔編集 🛛 削除 | 0    | メール構読解除 🕕 |
| グループ管理者: 🧘 Admin User (admin)                 |          |      |           |

## 図 フォーラムその1

| About メンバー フォーラム   | ビュー ファイル                            |                    |
|--------------------|-------------------------------------|--------------------|
| フォーラム>一般的なディ       | <b>スカッショ</b> フォーラムを編集する  フォーラムを削除する | フォーラムのメール購読を解除する 🕕 |
| っっ f 一般的なディスカッションフ | オーラム                                |                    |
| トピック               |                                     | 新しいトピック            |
|                    | このフォーラムにトピックはありません。                 |                    |
|                    |                                     |                    |

図 フォーラムその2

「ビュー」

グループで共有するビューです。ビューの作成方法はポートフォリオの時と同じです。

「ファイル」

グループで共有するファイルです。アップロードの方法は<u>ポートフォリオ</u>の時と同じです。な お,このファイルはグループのメンバーであれば誰でもアップロードできます。

グループを探す

まだグループに属していない場合はここから探してみましょう。

マイフレンド

自分とフレンドの関係にある人の一覧です。

マイフレンドを探す

Mahara に登録している人を探すことができます。ここから「メッセージを送信する」や「フ レンドリクエストを送信する」などを行うこともできます。

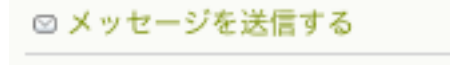

■ フレンドリクエストを送信する!

図 メッセージのおよびフレンドリクエストの送信

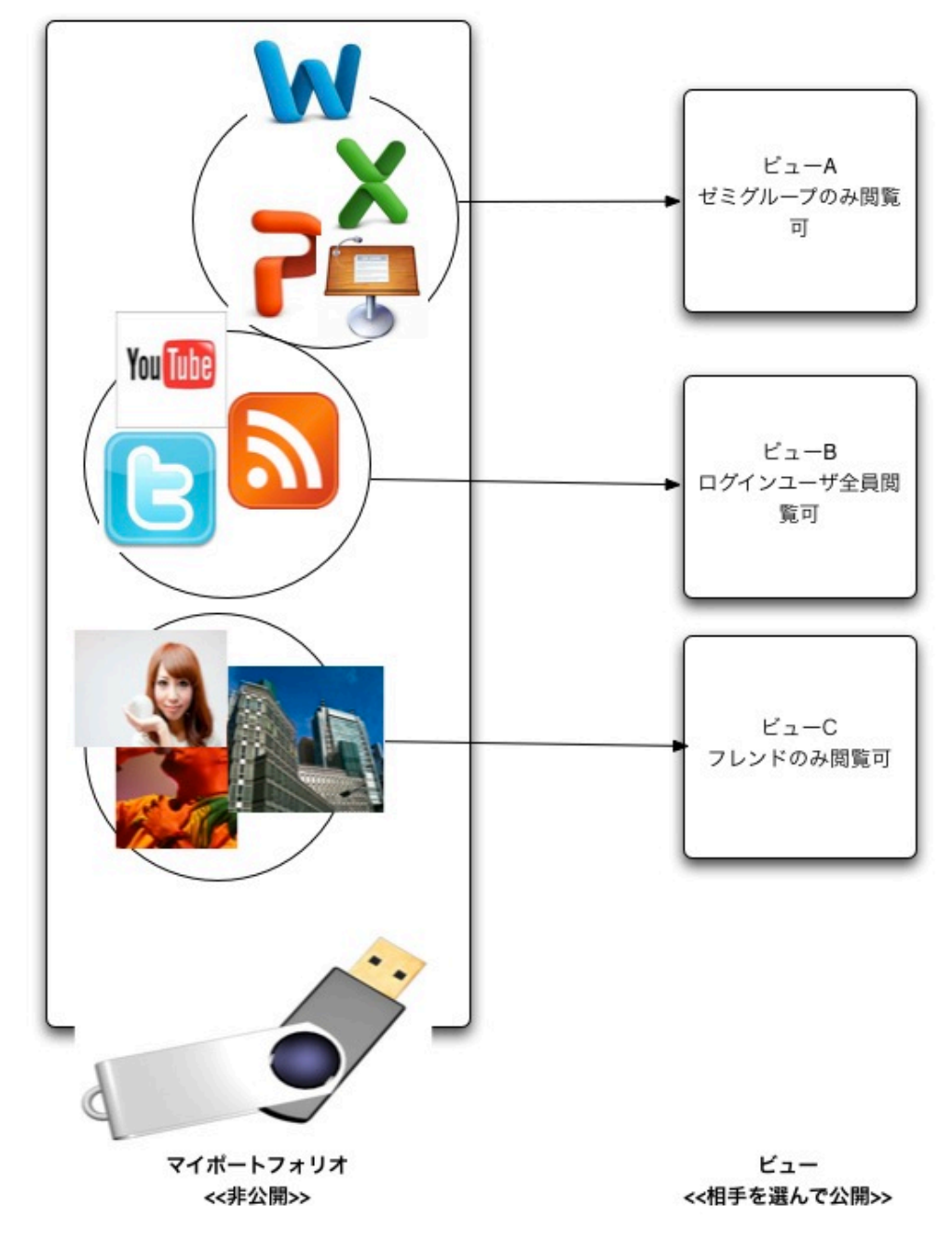

図 マイポートフォリオとビューの関係